# 威海校区教职工 2023 年度师德考核系统 操作指南

师德年度考核通过学校校园门户上的教职工 2023 年度 师德考核系统线上进行,流程如图所示。

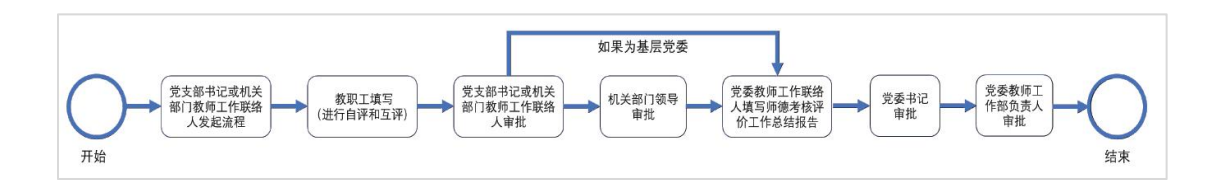

#### 【具体操作步骤如下】

1. 党支部书记(或机关部门教师工作联络人)登录学校 校园网主页(<u>http://www.hit.edu.cn/</u>),点击"校园门户", 使用"威海校区"统一身份认证(<del>*ž*忘记密码,可致电校区网信中心 5687702</del> 重置),并授权一校三区互联后,进入教职工 2023 年度师德 考核系统,通过输入**新职工号**(或姓名)添加本支部对应教 职工进入系统,并发起流程(发起前务必确认已选择本单位考核 范围内的所有老师,避免遗漏,如发现有遗漏,也可 通过<u>https://service.hit.edu.cn/v2/matter/launch</u>撤销原考核申请,但需 重新向单位所有成员发起考核)。

| ····································         | 首页 学校概况 院派                                       | 系部门 人才培养 科学研究                                   | 教师队伍 招生就 | 业 国际合作 人才招聘 🔍      |
|----------------------------------------------|--------------------------------------------------|-------------------------------------------------|----------|--------------------|
| 新闻聚焦 题多》                                     | Σ大                                               | 要闻                                              | 更多》      | 专题栏目 夏多 >          |
| 上明人: 吸口和加速器成土 泰裕琨<br>中國工程院院土 泰裕琨<br>2022年11月 | 11-28<br>校党委书记他四给深入调研空间环境地<br>面模拟装置(国家重大科技基础设施   | 11-26<br>我校一成果入选2022年度《国家哲学<br>社会科学成果文库》        | *        | 在习近平总书记<br>贺信精神引领下 |
| 科学家我心中的"星"   泰格跟院士: 深圳清盐锅                    | 11 - 25<br>校党委书记庸四皓面向专兼职思或工作<br>者、团学母干宣讲党的二十大精神  | 11-24<br>党的二十大代表、校党委书记熊四皓<br>入2022级永坦班宣讲党的二十大精神 | 深<br>申   | 必可毋知               |
| 除工★<br>含煤体 大写的优秀!他在哈工大"逆袭"生长                 | 11 - 24<br>《光明日报》刊发校党委书记施四結署<br>名文章《勇担强国使命 开创发展新 | 11 - 24<br>《科技日报》刊发校长韩杰才署名文<br>《为中国式现代化提供有力人才支撑 | ¢        | 学习页例<br>艺的三十大精神    |
| 央视 哈工大联合研制的小机械臂完成首次双臂支持<br>新闻 航天员舱外行走        | 11-24<br>《米明日报》較近聚件進約進計学习度                       | 11 - 24<br>学校举办党支部共记学习集御堂的二                     | +        | 9 🖄 🏨              |
| 央视 推动互联互通互惠 第五届进博会非关税贸易措<br>新闻 施助力高质量发展      | 初党的二十大精神走深走实                                     | 大精神专题培训班                                        |          | 校内信息 电子邮箱 图书馆      |
| 除工大 这是一份青春的答案<br>會媒体                         | 11 - 23<br>校党委书记曲四結深入创新创业中心和<br>电子类实习实践基地调研      | 11-22<br>我校作品获"工程结构碳纤维复合材<br>创新应用设计"学生竞赛特等奖     | 料の公系統    | 数府主页 校园地图 服务指病     |

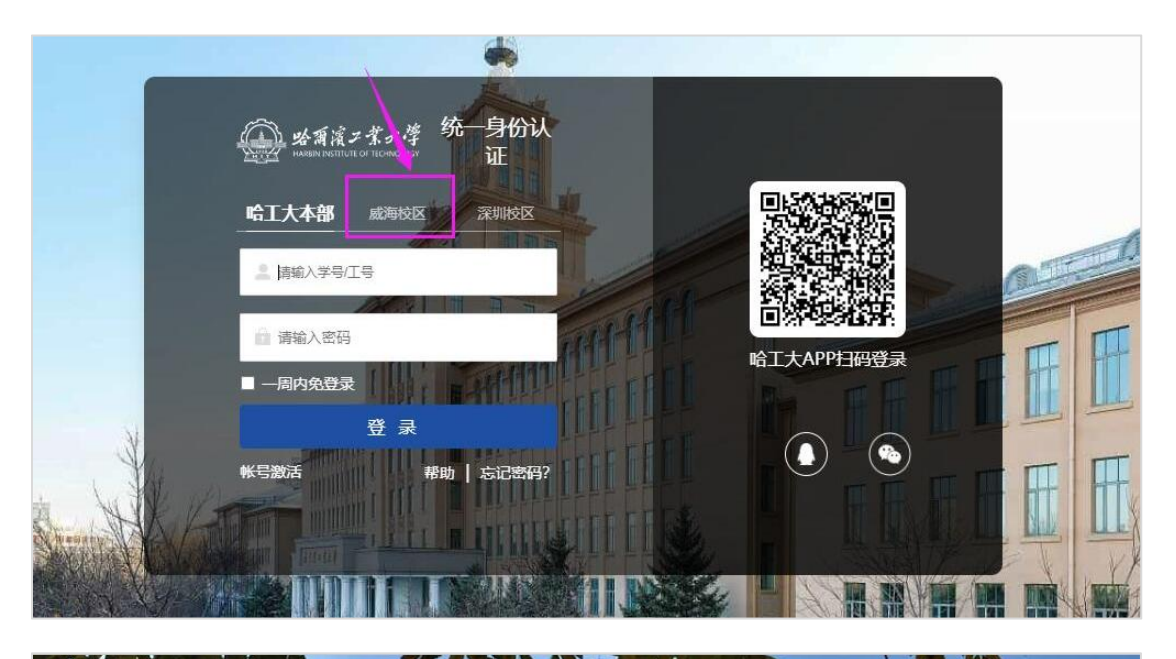

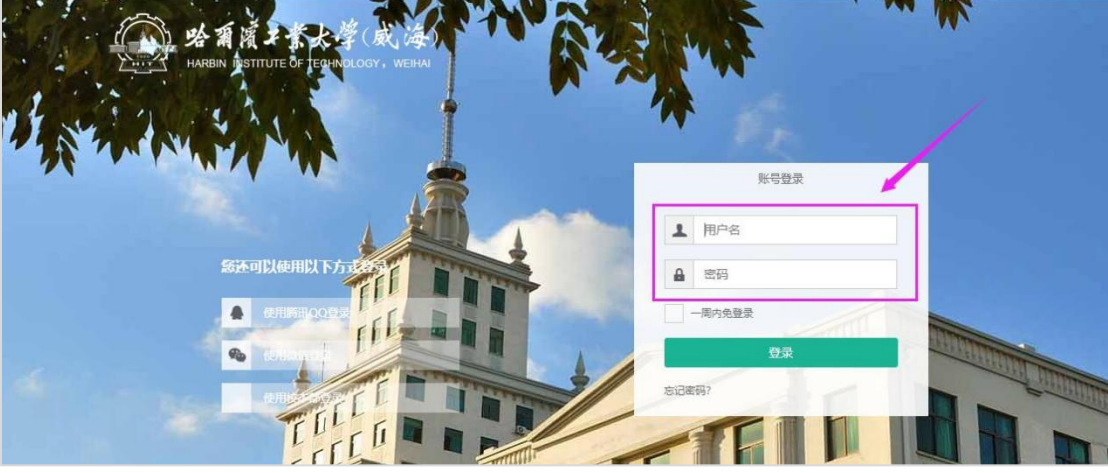

| 🏵 🎥 *                            | अति हिंदु है अर्थ के प्रियम के प्रियम के प्रियम के प्राणम के प्राणम के प्<br>में प्राणम के प्राणम के प्राणम के प्राणम के प्राणम के प्राणम के प्राणम के प्राणम के प्राणम के प्राणम के प्राणम क |
|----------------------------------|----------------------------------------------------------------------------------------------------|
| ■ 服务中心 Service Ce                | nter (66#98: Q                                                                                                    |
| 服务领域:全部                          | 搜索师德考核<br>疫情防控 科研图书 办公用印 教学教务 后勤服务 网络信息 安全保密 资产财务 生活服务 外事服务 学生工作 组织人事 社会服务 并包裹项                                                                                                    |
| 负责部门: 全部                         | 学校办公室 本科生院 本科生院办公室 研究生院 人事处 计划财务处 学生工作部 (处) /团委 国际合作部 保卫部 (处) 工会办公室<br>党委组织部 (党校、机关党委) 党委宣传部 (全媒体中心、政策研究室) /数师工作部 国有资产管理处 保密处 总务处/后勤集团 活动中心<br>纪委办公室 (党委巡视办公室) /监察处 审计处 科学与工业技术研究院 继续教育学院 图书馆 档案馆 网络与信息中心 博物馆 实验室与设备管理处<br>网络安全和信息化办公室 计算字部                                                                                                    |
| 服务方式: 全部                         | 线上服务 线下服务                                                                                                    |
| 服务地点: 全部                         | ③进驻师生服务中心 未进驻师生服务中心                                                                                                    |
| 服务对象:全部                          | 本科生 离退休 教职工 临时权限 研究生 校友 测试组 图书馆测试组 档案馆测试组 计算学部测试组 非在编人员 博士生 领导人员 行政人员<br>后勤集团测试组 辅导员 校领导 教师                                                                                                    |
| 检索条件:服务方式                        | \$2 线上服务 检索词:师德考核 ★清空检索条件                                                                                                    |
| 共为您检索到「项服务」                      | .0项已经进驻师生服务中心、1项可部分或全部线上办理排序: ● 热度 ★ 收藏 排列: ■ 列表方式 難 图标方式                                                                                                    |
| 数职工2023年度<br>服務共則: 組修<br>● 12639 | <sup>师德考核</sup><br><sup>八事</sup><br><sup>★ 9</sup><br>进入教职工2023年度师德考核系统                                                                                                    |

| ● ● ● ● ● ● ● ● ● ● ● ● ● ● ● ● ● ● ●                                                                                                    | 0 <b>0</b> 7 🕫 🗘 💽                                                                                                    |
|----------------------------------------------------------------------------------------------------|----------------------------------------------------------------------------------------------------|
| ◆ 服务详情                                                                                                    |                                                                                                    |
| 教职I2022年度师德考核         取込<                                                                                                    | <ul> <li>基本信息</li> <li>本部S由整件<br/>线上力理<br/>Online Services</li> </ul>                                                                                                    |
| ■ 办理说明 ✓ 数記                                                                                                    | 未与门户系统进行整合,您需要前往源系统查看及跟踪<br>办理进度。                                                                                                    |
| 全校教职工开展2022年度师德考核使用。                                                                                                    | 4                                                                                                    |
| <ul> <li>○ 服务流程</li> <li>&gt; 收起</li> </ul>                                                                                                    | ◎<br>€ 18800428835 樂少興                                                                                                    |
| 1、党支部书记载机关部门数局工作联络人发起洗程;<br>2、数肥工填写(进行目评和互评);<br>3、党支部书记载机关部门数局工作联络人审批;<br>4、机关部门领导审批(温层觉透不需经过此步流程);<br>5、党委教师工作联络人 (译师德建设工作标与小组提出建议,学院(部)党政<br>联席会、高勤集团党政联席会、机关党委党委会、其他直属单位党委党委会确定<br>考核提集后)填写师德考核评价工作总结报告;<br>6、党委书记审批; | <ul> <li>注意事項</li> <li>電表/</li> <li>報表信息</li> <li>報表/</li> <li>報表/</li> <li>報表/</li> <li>報表/</li> <li>報表/</li> <li>報表/</li> <li>報表/</li> <li>報表/</li> <li>報表/</li> <li>報表/</li> <li>報表/</li> <li>報表/</li> <li>報表/</li> <li>報表/</li> <li>報表/</li> <li>第二次/</li> <li>第二次/</li></ul> |
| /、党委权帅上作部位责人审批。                                                                                                    |                                                                                                    |
| ◎ 所需材料 ✓ 收起                                                                                                    | □ 服务依据                                                                                                    |

| A ****        |             |                       |                        |                 |              |                 |
|---------------|-------------|-----------------------|------------------------|-----------------|--------------|-----------------|
| 教职工2023年度师德考核 |             |                       |                        |                 |              | 流程图 发起评价        |
| 回 党支部书记       |             |                       |                        |                 |              | 请注意,此事项需要填写1个表单 |
|               |             | 支部成员                  |                        | 状态              | 操作           |                 |
|               |             | 点击搜索用户                | Q *                    |                 | • •          | K               |
|               | 遗输入姓名或者工号   |                       | ]                      |                 |              |                 |
|               | 暫未搜索到符合条件信息 | 点击+号, 译<br>注意: 要将所在单位 | 可通过输入老师姓名<br>立的教职工全覆盖挂 | S或者工号<br>立进去(包括 | 添加成员<br>活党员和 | 党外人士)           |

2.添加完本支部对应的所有党员及非党员后,请务必通 知教职工按照上述登录流程(若手机已安装并登录了哈工大 APP,会在APP上收到业务通知),尽快完成师德考核自评 表与互评表的填写,并提交。(校园门户中"我的待办" 显示可能会有延迟,也可提醒教职工 通过 <u>https://service.hit.edu.cn/v2/matter/launch</u>查看考核任务)。

| 日本語 第二字 また学     日本語 第二字 また学     日本語 1920-2020         | 首页                | 服务 | 应用 | 资讯    | 日程        |
|-------------------------------------------------------|-------------------|----|----|-------|-----------|
| 欢迎回来!                                                 |                   |    |    |       |           |
| 工作台                                                   |                   |    |    |       |           |
| 16 我的待办                                               |                   | 4  |    | للفرر | 0 我发起的    |
| 【流程服务管理平台】教职工2023年度师德考核<br>当前环节:自评和互评 发起人:田雨晴 发起时间:20 | 023-11-15 10:21:1 | 19 |    |       | 0 办理      |
|                                                       |                   |    |    |       | 6 办理      |
|                                                       |                   |    |    |       | € 办理      |
|                                                       |                   |    |    |       | ② 办理      |
|                                                       |                   |    |    |       | 12 办理     |
|                                                       |                   |    |    |       | 早进入我的办事中心 |

#### 教职工2023年度师德考核

流程图 正式提交

|            | 023年度的                        | 尔淀工业                                                                             | 大学教职工师德制                                           | 萨格白我评化                      | )表         |  |
|------------|-------------------------------|----------------------------------------------------------------------------------|----------------------------------------------------|-----------------------------|------------|--|
| -          |                               |                                                                                  | 「基本信息                                              |                             | 144        |  |
| 姓名         |                               | 政治面貌                                                                             |                                                    | 岗位/职称                       |            |  |
| 支部书证       | З                             |                                                                                  |                                                    |                             |            |  |
| 所在学院(      | 部)                            |                                                                                  |                                                    |                             |            |  |
| 担任研究生导     | 师情况                           |                                                                                  | □ 硕士生导师                                            | 5 🗌 博士生导师                   |            |  |
|            |                               |                                                                                  | II 教师自评                                            |                             |            |  |
|            |                               | II-1 教师自评                                                                        | 内容                                                 |                             | 自评结果       |  |
| 一、坚定政治方    | 坚持以<br>向 产党的<br>场合有           | 习近平新时代中<br>领导,贯彻党的<br>损害党中央权质                                                    | 中国特色社会主义思想为指<br>的教育方针。没有在教育教<br>成、违背党的路线方针政策       | 得,拥护中国共<br>(学活动中及其他<br>的言行。 | 〇是 〇否      |  |
| 二、自觉爱国守    | 忠于祖                           | 国,忠于人民,<br>责。没有损害国                                                               | 恪守宪法原则,遵守法律<br>国家利益、社会公共利益,                        | 送规,依法履行<br>或违背社会公序          | 〇是〇否       |  |
| 三、传播优秀传统   | 带头践<br>文化 通过课<br>点,或          | 行社会主义核d<br>堂、论坛、讲M<br>编造散布不实值                                                    | 2价值观,弘扬真善美,传<br>座、信息网络及其他渠道发<br>信息、不良信息。           | 递正能量。没有<br>表、转发错误观          | 〇是 〇否      |  |
| 四、潜心教书育    | 落实立<br>教,教<br>教育教             | 潜实立德树人根本任务,遵循教育规律和学生成长规律,因材施<br>教,教学相长。没有违反教学纪律,敷衍教学,或擅自从事影响<br>教育教学本职工作的兼职兼薪行为。 |                                                    |                             |            |  |
| 五、关心爱护学    | 严慈相<br>生 师益友<br>宜。            | 严慈相济,诲人不倦,真心关爱学生,严格要求学生,做学生良<br>师益友。没有要求学生从事与教学、科研、社会服务无关的事<br>宜。                |                                                    |                             |            |  |
| 六、坚持言行雅    | 为人师<br>正 学生发<br>扰。            | 为人师表,以身作则,举止文明,作风正派,自重自爱。没有与<br>学生发生任何不正当关系,或以任何形式对学生实施猥亵、性骚<br>扰。               |                                                    |                             |            |  |
| 七、遵守学术规    | 严谨治       范     对学术       术资源 | 严谨治学,力戒浮躁,潜心问道,勇于探索,坚守学术良知,反<br>对学术不端,没有抄袭剽窃、篡改侵吞他人学术成果,或滥用学<br>术资源和学术影响。        |                                                    |                             | 〇是〇否       |  |
| 八、秉持公平诚    | 坚持原<br>试、推<br>评奖等             | 则,处事公道,<br>优、保研、就业<br>工作中徇私舞劈                                                    | 光明磊落,为人正直。浅<br>业及绩效考核、岗位聘用、<br><sup>条</sup> 、弄虚作假。 | 有在招生、考<br>职称评聘、评优           | 〇是 〇否      |  |
| 九、坚守廉洁自    | 严于律       律     学生及       长资源 | 己,清廉从教。<br>家长付费的宴证<br>谋取私利。                                                      | 没有索要、收受学生及家<br>青、旅游、娱乐休闲等活动                        | (长财物,参加由<br>),或利用学生家        | 〇是〇否       |  |
| 十、积极奉献社    | 履行社<br>会 私,擅<br>人利益           | 会责任, 贡献]<br>自利用学校名》<br>等。                                                        | <sup>説明</sup> 才智,树立正确义利观<br>义或校名、校徽、专利、场           | l。没有假公济<br>i所等资源谋取个         | 〇是〇否       |  |
|            |                               | 11-2                                                                             | 其他需说明的事项                                           |                             |            |  |
| (若有,则在此说明  | ,若没有,请填                       | "无")                                                                             |                                                    |                             |            |  |
|            |                               |                                                                                  | II-3 自我承诺                                          |                             |            |  |
|            | 本人承诺所均                        | 真内容真实准确                                                                          | , 如与事实不符, 本人愿;                                     | 意承担一切责任。                    |            |  |
| 本人签字:      |                               |                                                                                  | 日期                                                 |                             | 2023-11-15 |  |
| 注: 此表正反面打印 |                               |                                                                                  |                                                    |                             |            |  |

| 教职工2023年度师德考核 |      |              | 白漆和石漆都植空空后方土根六              | 流程图正式提交                             |
|---------------|------|--------------|-----------------------------|-------------------------------------|
| ■ 自评表 ■ 互评表   |      |              | 日开和马开即换与元/日从田证义             | <ul> <li>请注意,此事项需求填写2个表单</li> </ul> |
|               | 2    | 023年度哈尔滨工业大学 | 学教职工师德互评表                   |                                     |
|               | 支部名称 |              |                             |                                     |
| -             | 姓名   | 总体评价         | 如评价为"基本合格"或"不合格"<br>请简要说明理由 | -                                   |
|               |      | 暂无互评表        | 数据                          |                                     |
|               |      |              |                             |                                     |

## 哈工大 APP 界面:

| 17:20       |                                | nii 🗢 📭     | 17:3  | 4                                        | uti 🗢 🕞            | 17:22  |               | <u>ال</u> ا ج ال |
|-------------|--------------------------------|-------------|-------|------------------------------------------|--------------------|--------|---------------|------------------|
| <           | 通知中心                           | QB          | <     | 教职工2023年度师德考核                            | ×                  | <      | 教职工 2023 年度师得 | 惠考核 ··· ×        |
| 通知中心        |                                |             | 申请表   | <sup>長单 2</sup> 办事流程 处理记录                |                    | 申请表单   | 2 办事流程 处      | 理记录              |
|             | 5 A                            | - 1 I.      | 自守    | Fð                                       |                    | 目 互评表  |               | - 100 and 100    |
| 1.15        | r Californi                    | 22.1        | 姓名    |                                          |                    | 姓名     |               |                  |
|             |                                |             |       |                                          | 1                  |        |               |                  |
|             | 昨天 17:06                       |             | 担任研究  | 兒生导师情况                                   |                    | 总体评价   | •,c2)         |                  |
| 日本の         |                                |             |       |                                          |                    |        | ○ 合格 ○ 基本合格   | 不合格              |
| <u> </u>    |                                |             |       | □ 租士生导师 ■ 博士生导》                          | D                  | 如评价为"  | 基本合格"或"不合格"请常 | 商要说明理由           |
| 14.00       |                                |             | 其他需要  | 要说明的事项                                   |                    | - Kert |               |                  |
| 1.1         | (E) E)                         |             | 无     |                                          |                    |        |               |                  |
|             |                                |             | 8寸/印) |                                          |                    | 姓名     |               |                  |
|             | 10:21                          |             |       | 2023-11-15                               |                    |        |               |                  |
| 通知中心        |                                |             | 支部书理  | 3                                        |                    | 总体评价   | *             |                  |
| 您有待师德考      | 处理的事项【教职工20<br>核】,环节:【自评和3     | 23年度<br>互评】 | 1000  |                                          |                    |        | ○ 合格 ○ 基本合格   | 不合格              |
| 您有待<br>考核】, | 处理的事项【教职工 2023 s<br>环节:【自评和互评】 | F度师德        | 坚持以)  | 习近平新时代中国特色社会主义思想为                        | 指导、 規护中国           | 如评价为"  | 基本合格"或"不合格"请简 | 简要说明理由           |
| 宣誓详述        | 1                              | >           | 其产党的  | 的领导,贯彻党的教育方针。没有在载1<br>合有损害党中央权威、违背党的路线方针 | 盲教学活动中及<br>针政策的喜行。 |        |               |                  |
|             |                                |             |       | 自评表                                      |                    | 1.5    |               |                  |
|             |                                |             |       | 互评表                                      | 1                  | Ŧ      | 18.75         | <b>T#</b>        |
|             |                                |             |       | Bras                                     |                    | 预览表单   | <b>振</b> ×    | P\$X ∨ I         |
| L           |                                |             |       | 40.70                                    |                    |        | en l          |                  |

### 3. 党支部书记(或机关部门教师工作联络人)审批;

#### 教职工2023年度师德考核

|            | 2023年度            | <b>配尔滨工业</b>                        | 大学教职工师德考核                                          | <b>亥自我评价</b> :         | 表       |                  |  |
|------------|-------------------|-------------------------------------|----------------------------------------------------|------------------------|---------|------------------|--|
|            |                   |                                     | 基本信息                                               |                        |         |                  |  |
| 姓名         |                   | 政治面貌                                | 中共党员 岗                                             | 时位/职称                  | 政工助教    |                  |  |
| 支部书        | 记                 |                                     | -                                                  | 8                      |         |                  |  |
| 所在学院       | (部)               |                                     |                                                    |                        |         |                  |  |
| 担任研究生      | 导师情况              | □ 硕士生导师 ◎ 博士生导师                     |                                                    |                        |         |                  |  |
|            |                   |                                     | II 教师自评                                            |                        |         |                  |  |
|            |                   | II-1 教师自评内容                         |                                                    |                        | 自评结果    |                  |  |
| 一、坚定政治     | 坚护<br>方向 产望<br>场1 | 寺以习近平新时代中<br>党的领导,贯彻党的<br>合有损害党中央权威 | 中国特色社会主义思想为指导,<br>)教育方针。没有在教育教学;<br>2、违背党的路线方针政策的[ | 拥护中国共<br>舌动中及其他<br>言行。 | ◉ 是 ○ 否 |                  |  |
| 二、自觉爱国     | 守法 教师             | F祖国,忠于人民,<br>师职责。没有损害国              | 恪守宪法原则,遵守法律法<br>I家利益、社会公共利益,或i                     | 观,依法履行<br>违背社会公序       | ●是○否    |                  |  |
| <br>二、目觉发国 | 寸法 教              | 仰职责。没有预害国                           | ◎ # + 2 = - = = = = = =                            | <b>玉肖社会公序</b>          | ●是○合    | 40 for the state |  |

### 哈工大 APP 界面:

| 下午5:25 🗐 🔘                                 | 0                                     | ≎ In In #@                       | 0               | Г | 下午5:25 📴 | 00        | ÷≱.⊪    | i ul S | 0 |
|--------------------------------------------|---------------------------------------|----------------------------------|-----------------|---|----------|-----------|---------|--------|---|
| < #                                        | 收职工2023年度师                            | 道德考核 …                           | $\times$        |   | <        | 教职工2023年  | E度师德考核  |        | × |
| 申请表单 2                                     | 办事流程 处理                               | 里记录                              |                 |   | 申请表单 2   | 办事流程      | 处理记录    |        |   |
| 目 自评表                                      |                                       |                                  | -               |   | 国 互评表    |           |         |        |   |
| 姓名                                         |                                       |                                  |                 |   | 支部名称     |           |         |        |   |
|                                            |                                       |                                  |                 |   |          | 测试法       | 2創1     |        |   |
| 担任研究生导师                                    | 晴况                                    |                                  |                 |   | 互评表      |           |         |        |   |
|                                            | 1 硕士生守师 🖬 博                           | 士生导师                             | 0.00            |   | 姓名       |           |         |        |   |
| 其他無要说明的                                    | ) alte alti                           |                                  |                 |   |          |           |         |        |   |
| 无                                          |                                       |                                  | _               |   | 总体评价     |           |         |        |   |
| 时间                                         |                                       |                                  |                 |   | <        | ○合格 ○ 基本  | 合格 不合格  | F      |   |
|                                            | 2023-11-15                            |                                  |                 |   | 如评价为"書   | 基本合格"或"不合 | 格"请简要说明 | 理由     |   |
| 支部书记。                                      |                                       |                                  |                 |   | 不合格!     |           |         |        |   |
|                                            |                                       |                                  |                 |   | 姓名       |           |         |        |   |
|                                            | nd (Lot mat & SLo. +                  | 17 m an A_40 m 4                 |                 |   |          |           |         |        |   |
| 业持以为近 <del>十</del> 新<br>中国共产党的第<br>活动中及其他场 | 時代中國特色社会主<br>時, 贯彻党的教育方<br>6合有损害党中央权威 | 又忠顺乃指导,1<br>针。没有在教育和<br>、违背党的路线7 | 870<br>攻学<br>5针 |   | 总体评价     |           |         |        |   |
| 政策的言行。                                     |                                       |                                  |                 |   | (        | ○ 合格 ○ 基本 | 合格 不合格  | F.     |   |
| 同<br>预范表单                                  |                                       | 11 下载                            | ~               | ž | 国<br>成表单 | - No      | 同意      | 下载     | ~ |

4. 机关部门领导审批(基层党委不需经过此步流程);

| 程图 审批日志   | 单位成员<br>下载PDF                     | 均已经评价,且确认无误后点击同 | 意                               |
|-----------|-----------------------------------|-----------------|---------------------------------|
| □ 党支部书记 [ | 自2023年度哈尔滨工业大学教职工师德互评汇总表          |                 | <ul> <li>请注意,此事项有2个表</li> </ul> |
|           | 通过汇总评价表可查看<br>每一位成员的得票情况 自评和互评表提及 | 5情况             |                                 |
|           | 支部成员                              | 状态              |                                 |
|           | CONTRACTOR OF A                   | 未评价             |                                 |
|           | 10001000                          | 未评价             |                                 |
|           |                                   | 主河(今            |                                 |

5.各党委教师工作联络人汇总自评与互评结果。经各党委师德建设工作领导小组提出建议,学院党政联席会(或机关党委会、其他直属单位党委会等)确定考核结果后,各党委教师工作联络人在系统填写师德考核评价工作总结报告,提交至党委书记。

|                                                 | 首页                  | 服务      | 应用    | 资讯    | 日程     |
|-------------------------------------------------|---------------------|---------|-------|-------|--------|
| 姚喆峰,欢迎回来!                                       |                     |         |       |       |        |
| 工作台                                             |                     |         |       |       |        |
| <b>我的待办 1</b>                                   | - 未读邮               | 4       |       | ada   | 我发起的   |
| 【流程服务管理平台】教职工2023年度师德考核<br>当前环节:生成汇总表 发起人: 发起时间 | : 2023-11-15 10:21: | 各<br>18 | 党委教师工 | 工作部联络 | 各人进入   |
|                                                 |                     |         |       |       | 早进入我的办 |

| 教职工2023年度师德考核 | ŧ         |         |         | 流程图 正式提交                            |
|---------------|-----------|---------|---------|-------------------------------------|
| 曾各支部提交情况      | 1考核评价情况汇总 |         |         | <ul> <li>请注意,此事项需要填写2个表单</li> </ul> |
|               |           | 各支部提交情况 |         |                                     |
|               | 支部名称      | 提交情况    | 下载支部汇总表 |                                     |
|               |           |         |         |                                     |
|               |           |         |         |                                     |

| 各支部提交情况 | 目考核评价情况汇总         |            |                |                                       |                    | <ul> <li>请注意,此事项需要</li> </ul> |
|---------|-------------------|------------|----------------|---------------------------------------|--------------------|-------------------------------|
|         |                   |            |                |                                       |                    |                               |
|         |                   | 2023年度     | 宦哈尔滨工业         | 大学教职工师德                               | 考核评价情况汇总           |                               |
|         | 党委名称              |            |                |                                       |                    |                               |
|         | 支部总数              |            | 教职工            | 遗数                                    | 参评教职工总数            | _ /                           |
|         | 评价为"合格"的<br>教职工总数 | 5          | 评价为"基本<br>教职工》 | 合格"的<br>总数                            | 评价为"不合格"的<br>教职工总数 |                               |
|         |                   |            | 被评定为           | )"基本合格"的教职工                           | 青况                 |                               |
|         | 姓名                | 政治面貌       | 岗位/职称          | 所在党支部                                 | 表现                 | 1                             |
|         |                   | 级女         | 尚禾师庙           | 建设工作体                                 | 电小纽坦中球 2           |                               |
|         |                   | 11日        | 后勤集团           | 堂政联席会                                 | 机关党政联席会            | 甘他首属单位;                       |
|         |                   | 确定         | 考核结果           | 后,各党委                                 | 教师工作联络人在系          | 系统填写师德考林                      |
|         |                   | 工作         | 总结报告           | 提交至党委                                 | 书记                 |                               |
|         |                   |            |                |                                       |                    |                               |
|         |                   |            |                |                                       |                    |                               |
|         |                   |            |                |                                       |                    |                               |
|         |                   |            |                |                                       |                    |                               |
|         |                   |            |                |                                       |                    |                               |
|         |                   |            |                |                                       |                    |                               |
|         |                   |            |                |                                       |                    |                               |
|         |                   |            | 被评定为           | 为"不合格"的教职工情                           | 況                  |                               |
|         | 姓名                | 政治面貌       | 岗位/职称          | 所在党支部                                 | 表现                 |                               |
|         |                   |            |                |                                       |                    |                               |
|         |                   |            |                |                                       |                    |                               |
|         |                   |            |                |                                       |                    |                               |
|         |                   |            |                |                                       |                    |                               |
|         |                   |            |                |                                       |                    |                               |
|         |                   |            | 救职工            | 师德考核评价工作开展情                           | 况                  |                               |
|         |                   |            | 74-21-27       | a new sector of other pay of the life |                    |                               |
|         | 简述教               | 如田工        | 币德考林           | <b>亥评价工作</b>                          | 乍开展情况, 包           | は                             |
|         | 自位教               |            | <b>头与情</b> 》   | 品及工作                                  | <u> 奇程</u> 「师德建设   | <u>у</u> т                    |
|         |                   |            |                |                                       |                    |                               |
|         | 11月初天             | 引知到        | 的师德5           | 1件中出其                                 | 见基本合格或个            |                               |
|         | 格的情               | <b>影况调</b> | 查核实证           | 过程、对林                                 | 目关教职工教育            | <b>舒</b> 提                    |
|         | 醒工作               | E情况        |                |                                       |                    |                               |
|         |                   | 115/20     |                |                                       |                    |                               |
|         |                   |            |                |                                       |                    |                               |
|         |                   |            |                |                                       |                    |                               |
|         |                   |            |                |                                       |                    |                               |
|         |                   |            |                |                                       |                    |                               |
|         |                   |            |                |                                       |                    |                               |

### 

6. 党委书记审批并提交至党委教师工作部;

#### 教职工2023年度师德考核

| 2                 | 2023年度   | 哈尔滨工业大学教            | 收职工师德制 | 皆核评价情况汇总           |     |  |
|-------------------|----------|---------------------|--------|--------------------|-----|--|
| 党委名称              |          |                     |        |                    |     |  |
| 支部总数              | 3        | 教职工总数               | 150    | 参评教职工总数            | 150 |  |
| 评价为"合格"的<br>教职工总数 | 150      | 评价为"基本合格"的<br>教职工总数 | 0      | 评价为"不合格"的<br>教职工总数 | 0   |  |
|                   |          |                     |        |                    |     |  |
| 姓名                | <b> </b> | 岗位/职称               | 所在党支部  | 表现                 |     |  |
|                   |          |                     |        |                    |     |  |
|                   |          |                     |        |                    |     |  |
|                   |          |                     |        |                    |     |  |

7. 党委教师工作部负责人审批,流程结束。